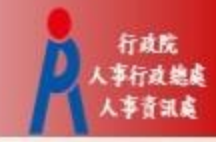

# 行政院人事行政總處 獎令檢視操作手冊

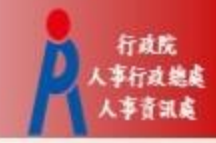

## 一般公務人員

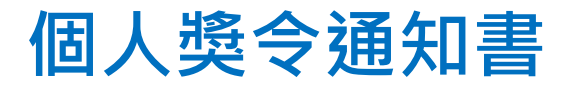

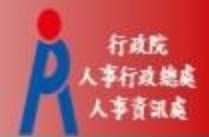

- 受獎人收到 eMail 通知
  - 只有獎懲結果為嘉獎一次、嘉獎二次、記功一次與 記功二次的獎勵案才會發送 eMail

| 寄件者:<br>收件者:<br>副本:<br>主旨: 個人獎令通知信                                                                                                    |
|----------------------------------------------------------------------------------------------------|
| 您好:                                                                                                    |
| 您有一筆獎勵資料已核定,請至個人資料校對網站檢視!!                                                                                                    |
| 個人資料校對網站登入及檢視方式:<br>1.以自然人憑證或健保卡登入人事服務網( <u>https://ecpa.dgpa.gov.tw/</u> )<br>2.點選左方「應用系統」按鈕<br>3.於右側「B.人事資料服務」分類下點選「B5:公務人員個人資料校對網站」<br>4.於個人資料校對網站,點選左方「個人資料校對」>「獎懲令查詢」即可進入獎勵案件檢視頁面。 |
| 此為系統自動發送,請勿回覆!!                                                                                                    |

#### 人事服務網 (https://ecpa.dgpa.gov.tw)

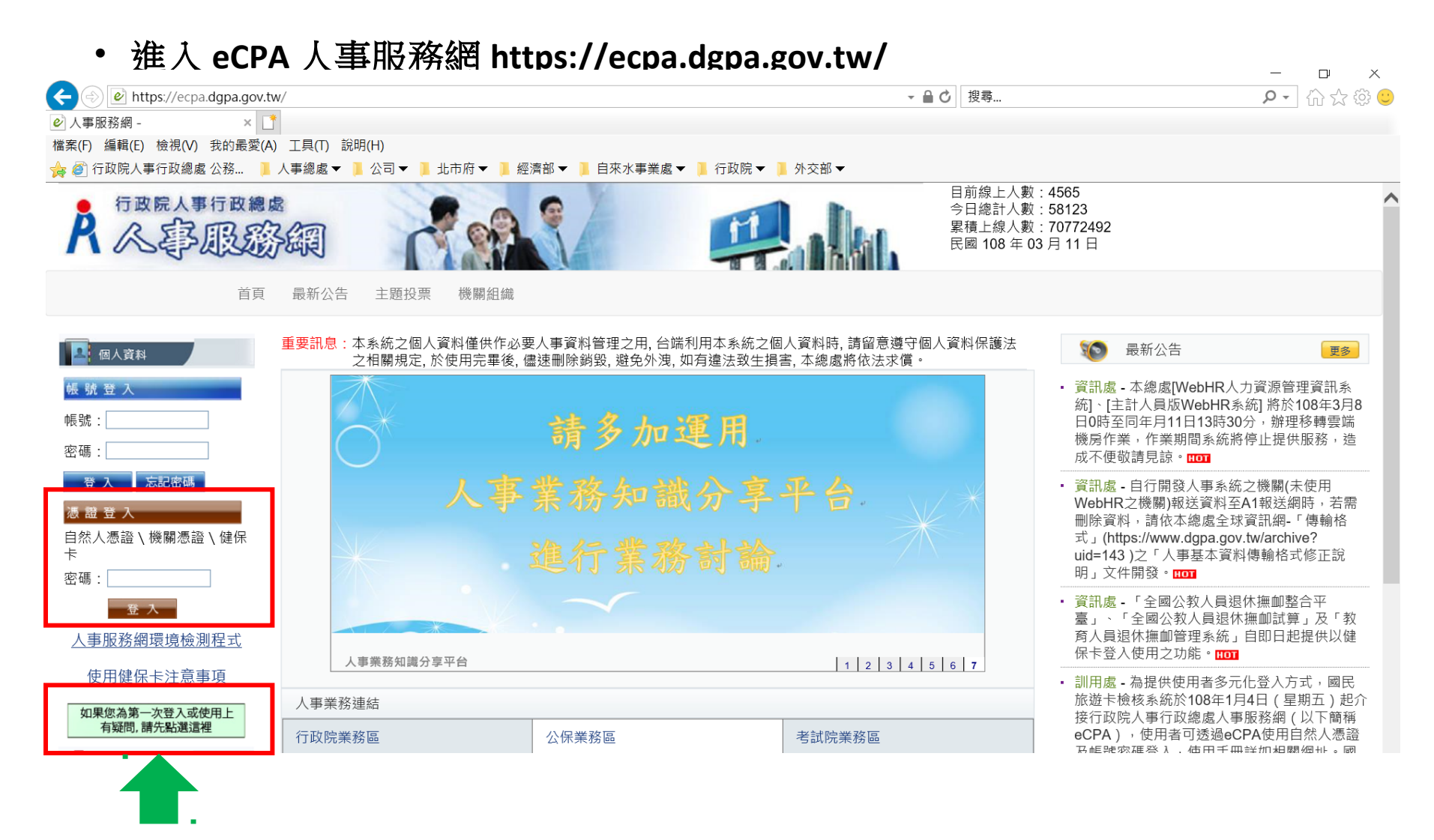

行政院 16行动 他出

若第一次登入或使用有任何問題,請點選

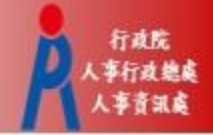

### 個人資料校對網 (B5)

| A 不要服务                                                                                                    | 多網                                                                                                    |                                                                                                    |                                                                                                    | 目前線上人數:4287 上次<br>今日總計人數:17233 本次<br>累積上線人數:59073845<br>民國 107 年 01 月 09 日                                                                                                    |                                                |
|----------------------------------------------------------------------------------------------------|----------------------------------------------------------------------------------------------------|----------------------------------------------------------------------------------------------------|----------------------------------------------------------------------------------------------------|----------------------------------------------------------------------------------------------------|------------------------------------------------|
|                                                                                                    | 首頁 最新公告 主題投票                                                                                                    | 票 機關組織 問卷管理 登出                                                                                                    |                                                                                                    |                                                                                                    |                                                |
| <ul> <li>新手上路</li> <li>使用手冊</li> <li>組改權益保障案例</li> <li>個人資料</li> <li>(自然人憑證)</li> <li>(自然人憑證)</li> <li>受出</li> <li>電子賀卡</li> <li>- 待辦事項</li> <li>應用系統</li> </ul> | <ul> <li>重要訊息:本系統之個人訂<br/>規定,於使用完</li> <li>検辦事項本待辦事</li> <li>個人資料校對</li> <li>人事資料報送</li> <li>人事資料報送</li> <li>人事資料報送</li> <li>人事資料報送</li> </ul> | 資料僅供作必要人事資料管理之用, 台端利用本<br>畢後, 儘速刪除銷毀, 避免外洩, 如有違法致生<br>項異動時間為每天凌晨,今日所填報之資料其狀態需於明日<br>個人資料校對, 共校正1筆資料!!(1<br>資料入檔系統, 成功人員筆數: 29、失敗,<br>資料入檔系統, 成功人員筆數: 4、失敗人<br>資料入檔系統, 成功人員筆數: 1、失敗人<br>資料入檔系統, 成功人員筆數: 4、失敗人                                                                                                    | 系統之個人資料時,請留意遵守個人資料<br>損害,本總處將依法求償。<br>才會更新。 07/01/09 08:52) 人員筆數:0。(107/01/05 19:18) 、員筆數:0。(107/01/04 19:17) 、員筆數:0。(107/01/03 12:02) 、員筆數:0。(107/01/03 19:17) | 保護法之相關<br>(更多)・ 綜規處 - :<br>程」専區<br>・ 資訊處 - :<br>宜口00<br>・ 資訊處 - :<br>反注意事<br>・ 資訊處 - :<br>系統」上<br>・ 資訊處 - :<br>生<br>・ 資訊處 - :<br>の<br>、<br>、<br>、<br>、<br>、<br>、<br>、<br>、<br>、<br>、<br>、<br>、<br>、 | 10 L J 80 J 170                                |
| 1. 點選「應用                                                                                                    | 条統」                                                                                                    | 5 政院人事行政總處 ▲ ● ● ● ● ● ● ● ● ● ● ● ● ● ● ● ● ● ● ●                                                                                                    | <ul> <li>w. 機關組織 問卷管理 登出</li> <li>&gt; 應用系統</li> <li>&gt; 常用應用系統或直接點選 "連結" 進入應用系紓</li> <li>務綱</li> </ul>                                                        | 今日<br>果現<br>民國                                                                                                    | 總計人數:18138<br>上線人數:59076058<br>107 年 01 月 09 日 |
|                                                                                                    | <u>愛</u> 出<br>■我的票<br>■待辦罪<br>■ 主要<br>終身學                                                                                                    | <ul> <li>         自然人憑證)         ○ A1:人事資料報选版         ○ A2:人力資源填報系         ○ A2:人力資源填報系         ○ A4:調查表系統         ○ A4:調查表系統         ○ A4:調查表系統         ○ A7:人事資料考核系         ○ A7:人事資料考核系         ○ A7:人事資料考核系         ○ A7:人事資料考核系         ○ A7:人事資料考核系         ○ A7:人事資料考核系         ○ A7:人事資料考核系         ○ A7:人事資料考核系         ○ A7:人事資料考核系         ○ A7:人事資料考核系         ○ A7:合業務績效考         ○ A7:合機關學校用人         ○ B4:訊息彙整平台         ○ B5:公務人員個人資         ○ B5:公務人員個人資         ○ A7:         ○ A7:         ○ B5:公務人員個人資         ○ B5:公務人員個人資         ○ A7:         ○ A7:         ○ A7:         ○ B5:公務人員個人資         ○ A7:         ○ B5:公務人員個人資         ○ A7:         ○ A7:         ○ A7:         ○ B5:公務人員個人資         ○ A7:         ○ A7:         ○ A7:         ○ B5:         ○ A7:         ○ A7:         ○ B5:         ○ A7:         ○ A7:</li></ul> | <sup>55 m</sup><br>統<br>核報送審核管理系統<br>生活津貼申請暨福核系統<br>費用管理資訊系統<br>科校對網站                                                                                           | ┋「 B5 公務人.<br>│」                                                                                                    | 員個人資料                                          |

#### 個人資料校對網 (B5)

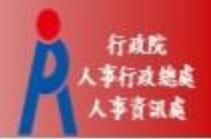

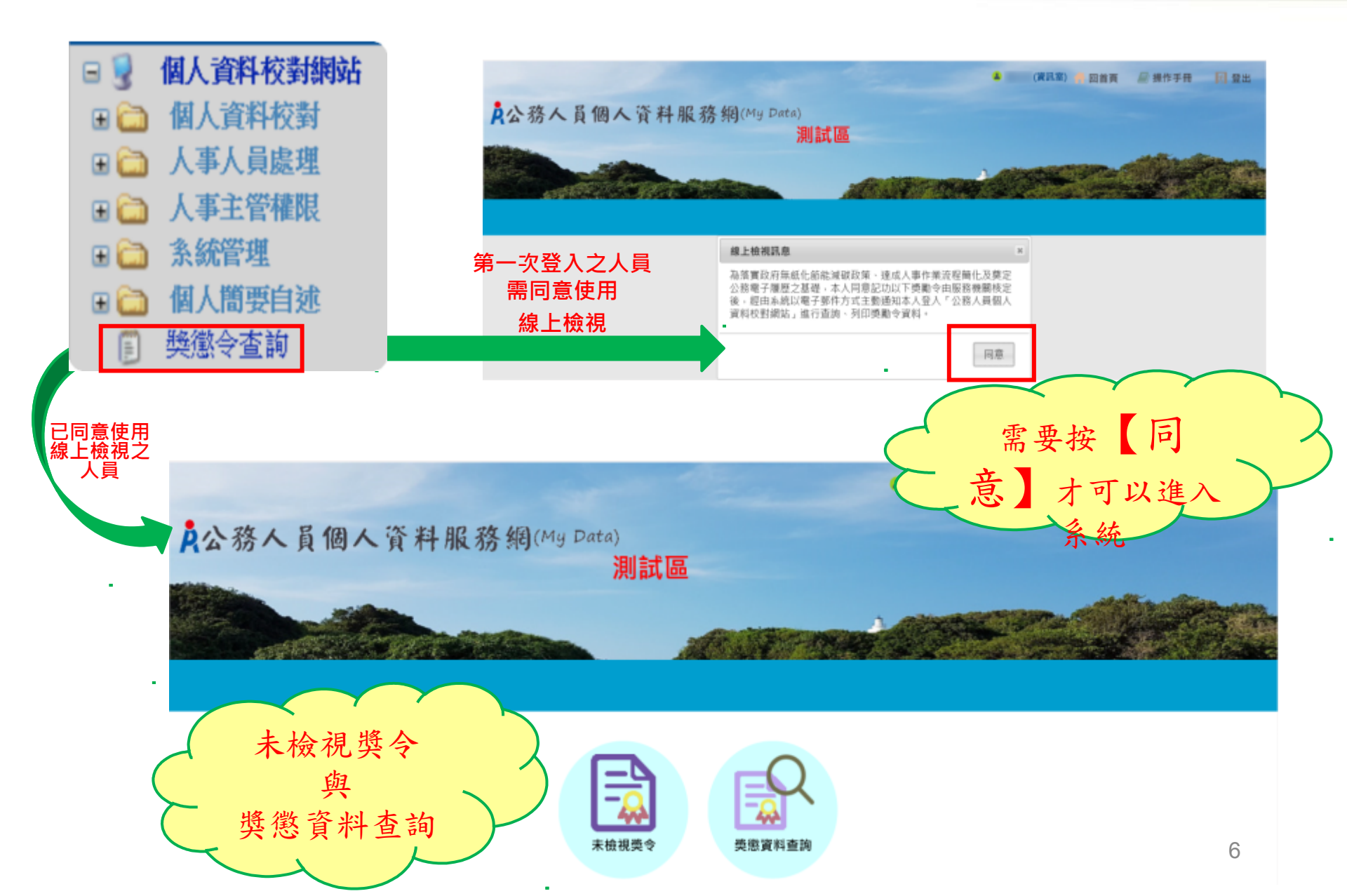

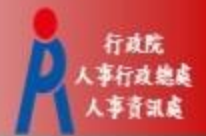

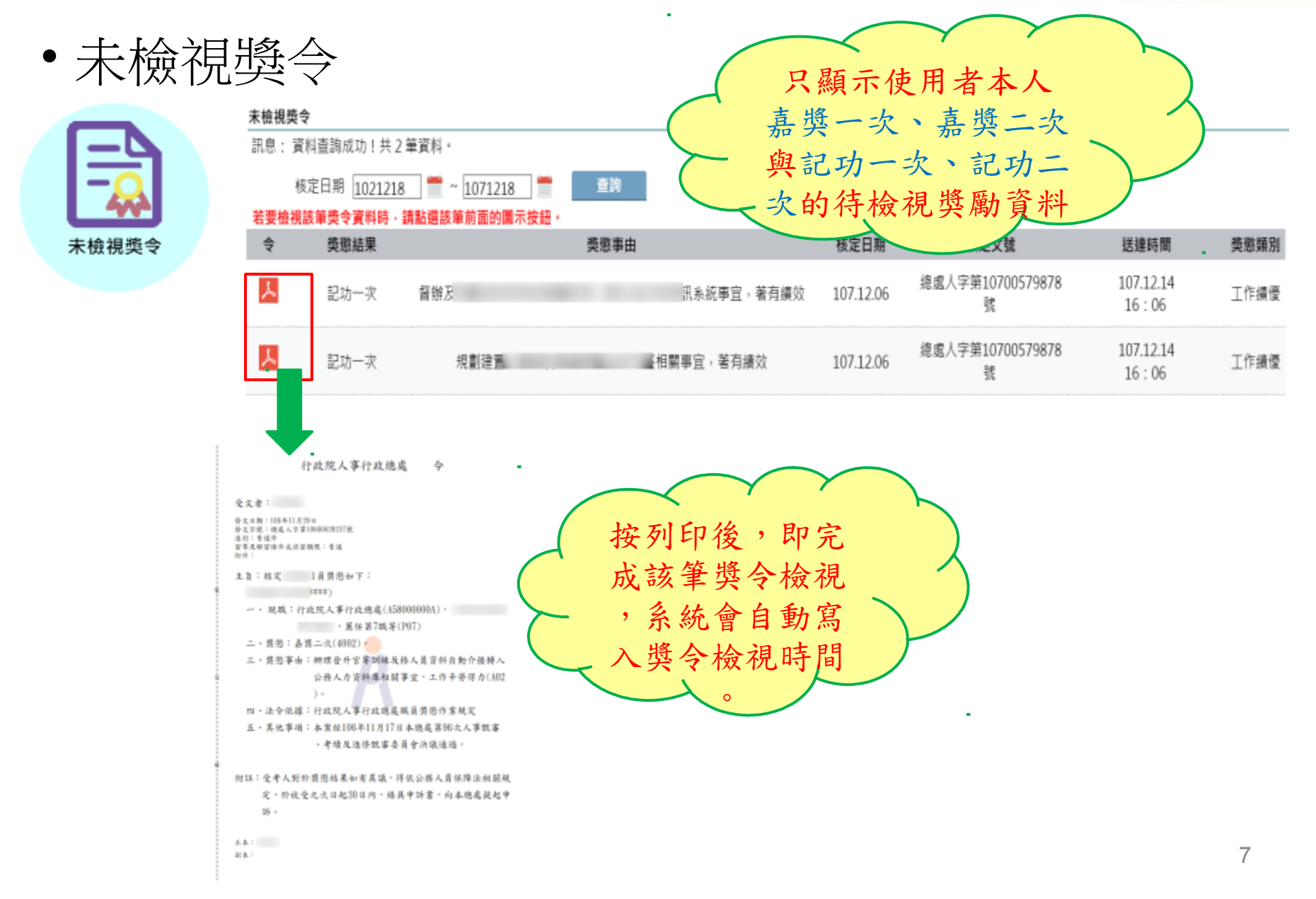

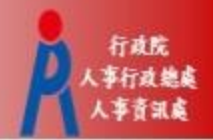

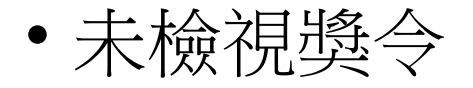

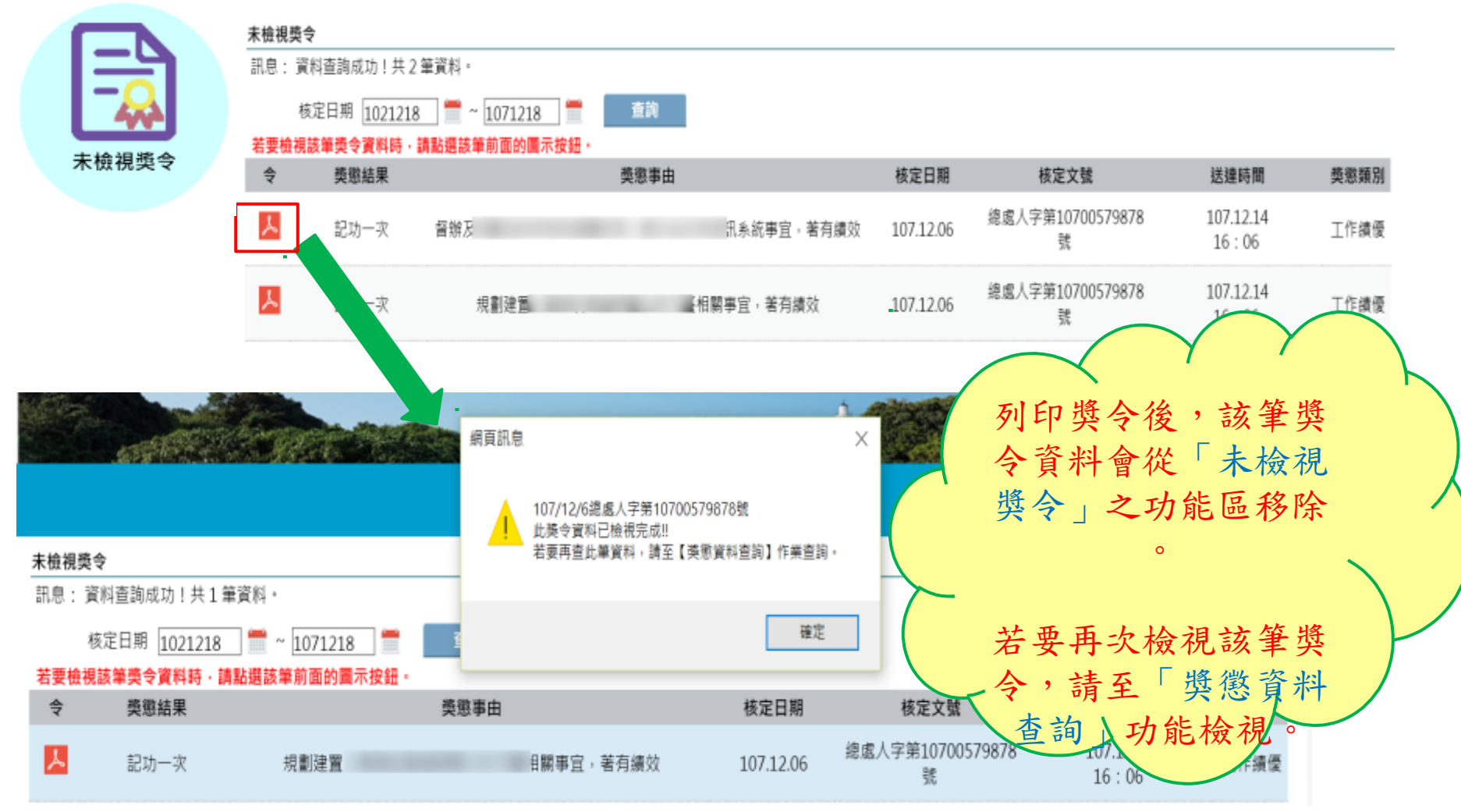

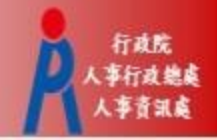

助史

16:06

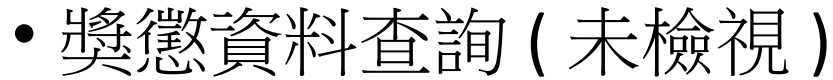

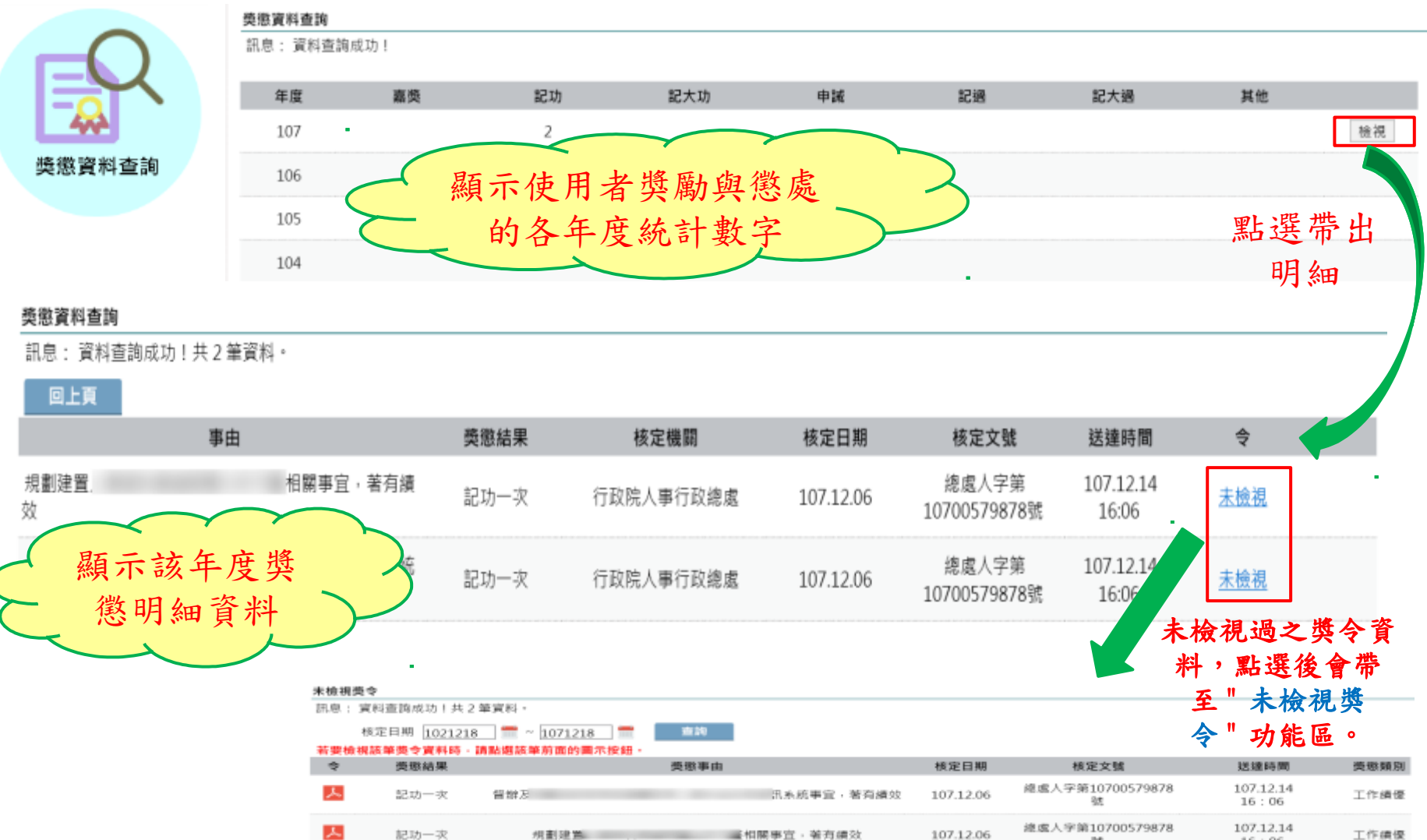

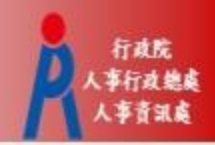

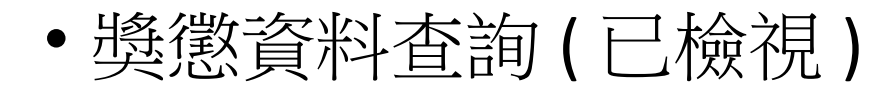

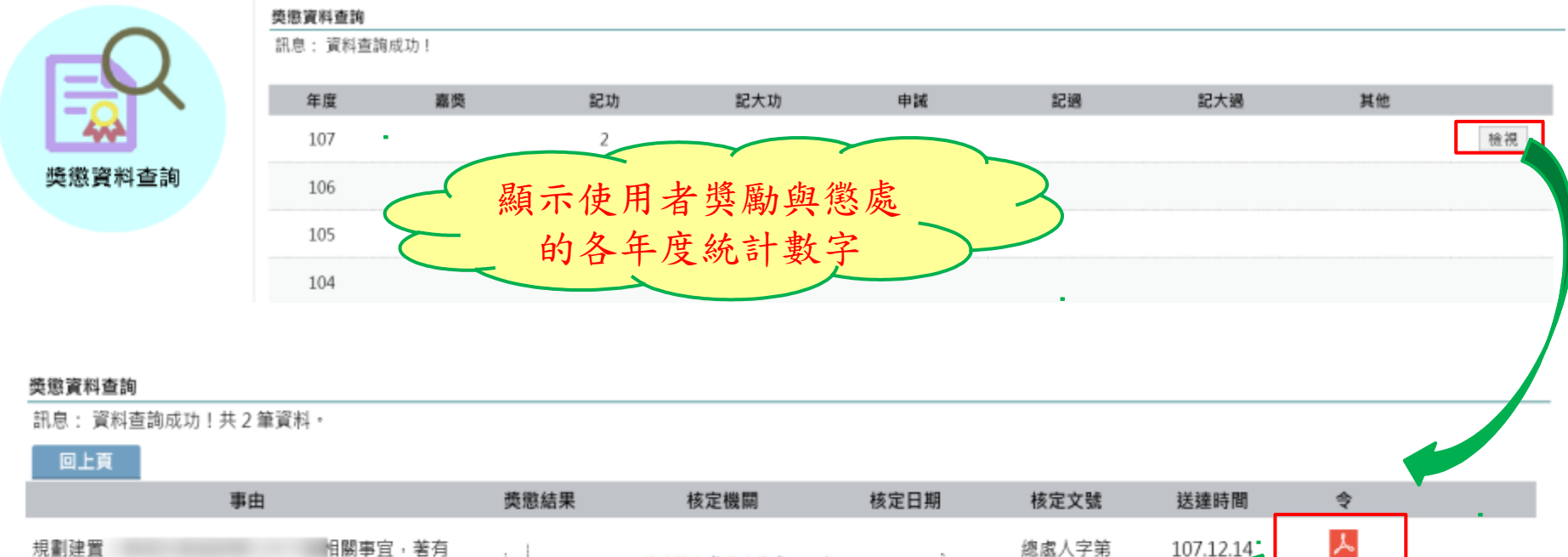

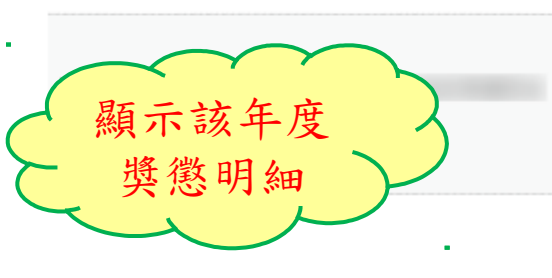

績效

| 獎懲結果                                                       | 核定機關                                                                                                    | 核定日期                                                | 核定文號                                | 送達時間                              | ę                      |    |
|------------------------------------------------------------|----------------------------------------------------------------------------------------------------|-----------------------------------------------------|-------------------------------------|-----------------------------------|------------------------|----|
| <br>· · · · · · · · · · · · · · · · · · ·                  | 行政院人事行政總處 令                                                                                                    | ŝ                                                   | 總處人字第<br>10700579878號               | 107.12.14                         | 107.12.18 13:44        |    |
| <ul> <li>(1) (1) (1) (1) (1) (1) (1) (1) (1) (1)</li></ul> | 1108<br>11月11日<br>11月11日<br>11月11日<br>11月11日<br>11日11日<br>11日111日<br>11日111日<br>11日111日<br>11日111日<br>11日1111日<br>11日1111日<br>11日1111日<br>11日1111日<br>11日111111<br>11日1111111<br>11日111111<br>11日111111<br>11日1111111<br>11日1111111<br>11日11111111 | 人事資訊處料<br>人員冬金戌年<br>業規定。<br>(3次人事點審<br>遇。<br>(3本總處疑 | 28歳人字第<br>10700579878壁<br>已検<br>奬 懲 | 107.12.14<br>这視可以<br>这令, 並<br>收日期 | 人<br>列印<br>运<br>顧<br>間 |    |
| I                                                          | ***                                                                                                    |                                                     |                                     |                                   |                        | 10 |

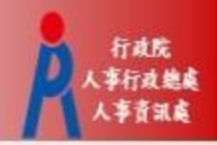

手機拍照

示遗僚

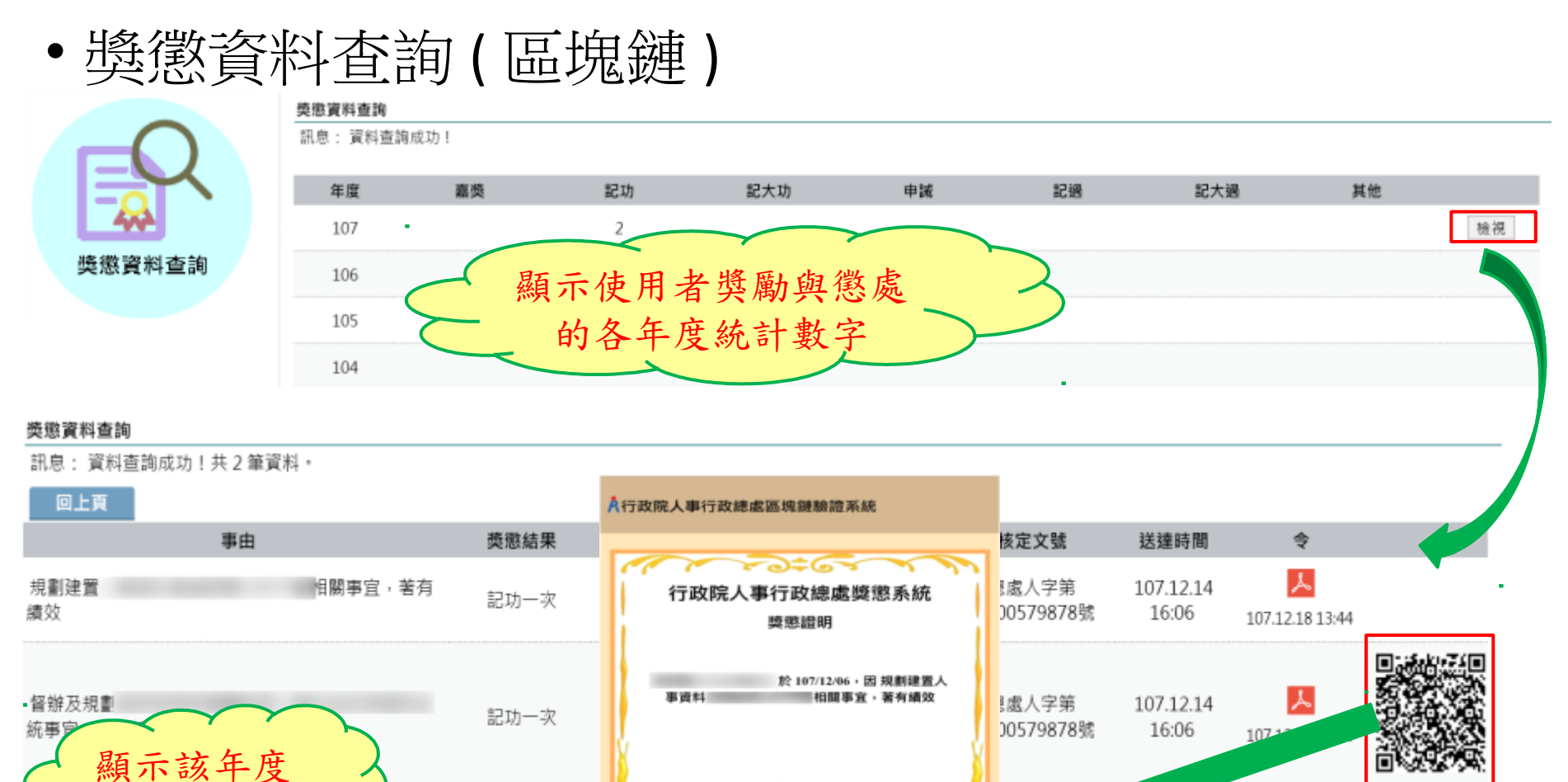

記功一次

特此證明

獎懲明細

建有人高效器位址: %35469a7348b7618a9c4629438bdb13a1a469132 發行單位當進器位址: %x450bd558f1a580346f15b6258c9d76f7cc17d38f 核定日期: 107/12/06

m

#### • 獎令未檢視稽催通知

#### eMail 來源為公務人力資料庫表二現職的電子郵件信箱

| 收件者:                                                                                                    |                     |
|----------------------------------------------------------------------------------------------------|---------------------|
| 副本:                                                                                                    |                     |
| 主旨: FW: 個人獎令通知信(稽催)                                                                                                    |                     |
| From: <u>MyData@dgpa.gov.tw[mailto:MyData@dgpa.gov.tw]</u><br>Sent: Friday, March 1, 2019 2:02 AM<br>To:<br>Subject: 個人獎令通知信(稽催)<br>Importance: High | 每月1日,系統<br>針對10天以前尚 |
| 您好:<br>I                                                                                                    | 未檢視的獎令,             |
| 您有獎勵資料已核定,請至個人資料校對網站檢視!!                                                                                                    | 曾日勤發达信催<br>通知       |
| 個人資料校對網站登入及檢視方式                                                                                                    |                     |
| 1.以自然人憑證或健保卡登入人事服務網( <u>https://ecpa.dgpa.gov.tw/</u> )<br>2.點選左方「應用系統」按鈕                                                                            |                     |
| 3.於右側「B.人事資料服務」分類下點選「B5公務人員個人資料校對網站」<br>4.於個人資料校對網站,點選左方「個人資料校對」>「獎懲令查詢」即可該                                                                          | 之連結<br>進入獎勵案件檢視頁面。  |
| 此為系統自動發送,請勿回覆!!                                                                                                    |                     |

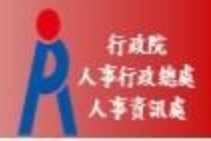

#### • 查詢已撤銷獎懲令資料

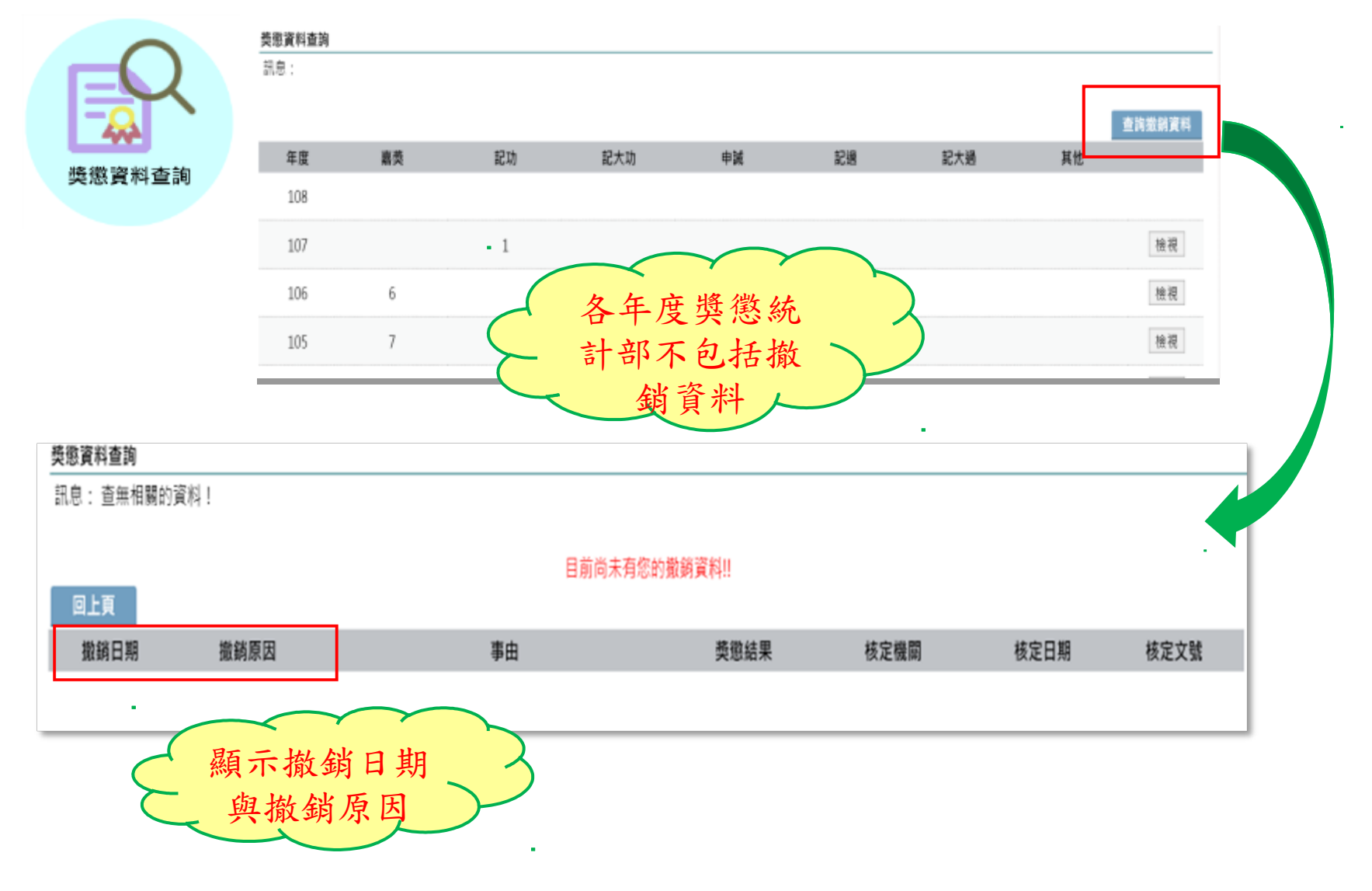

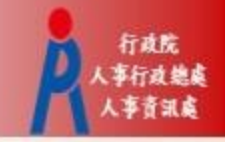

### 機關人事人員

#### 個人資料校對網 (B5)

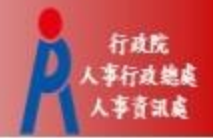

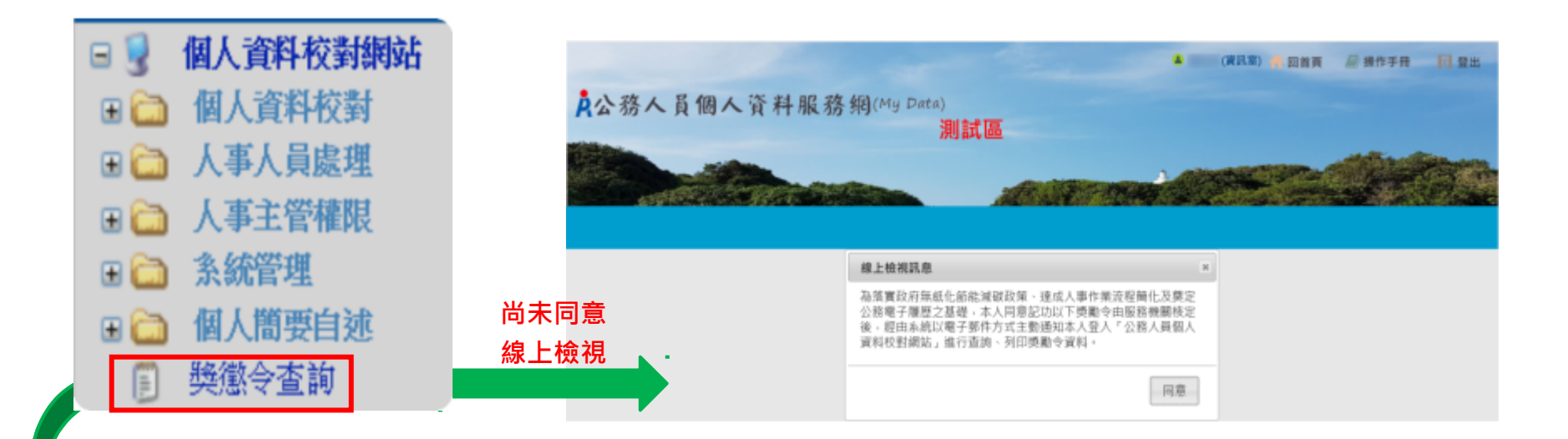

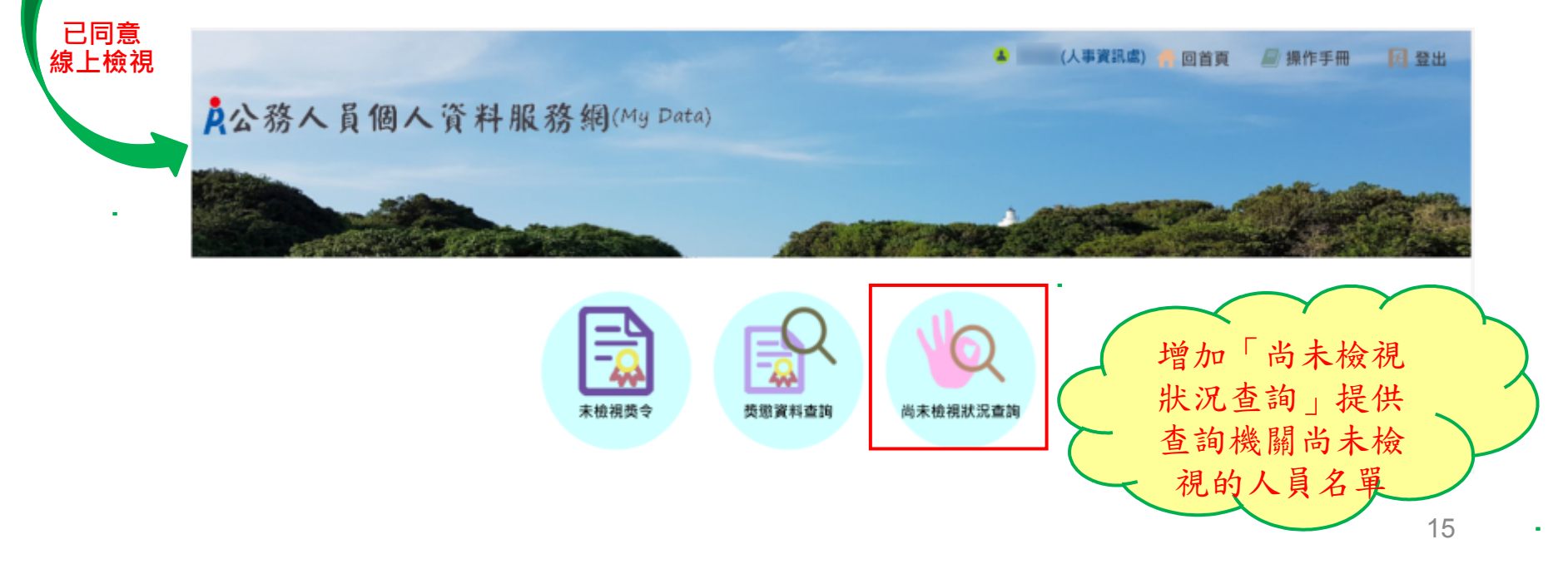

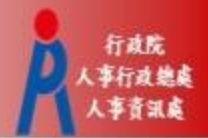

•尚未檢視狀況查詢:已同意線上檢視獎令人員統計

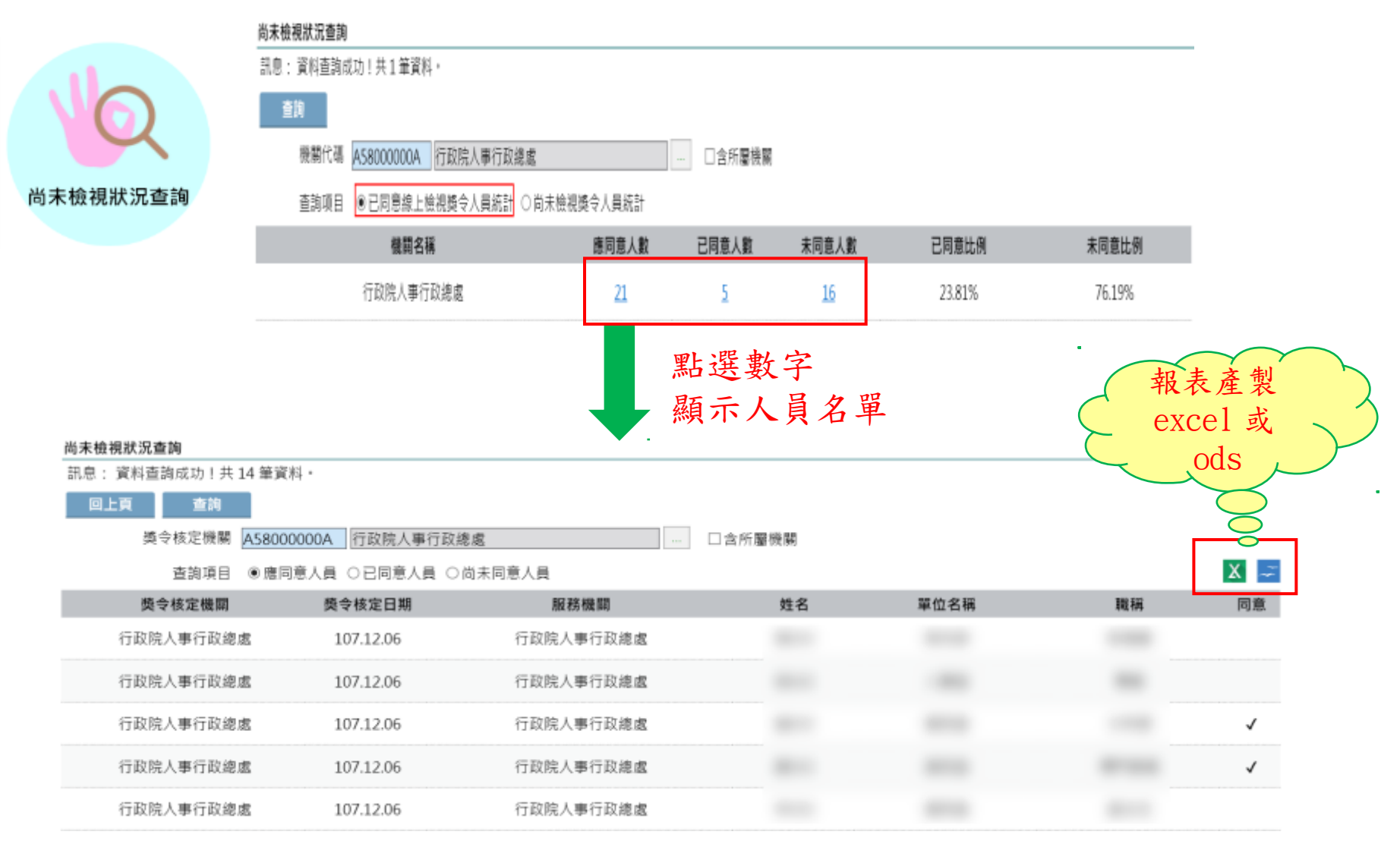

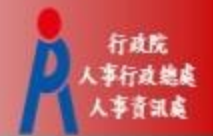

• 尚未檢視獎令人員統計

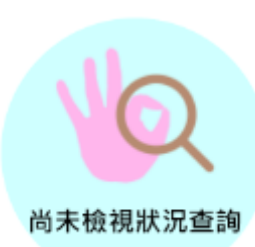

尚末檢視狀況重 訊息: 回上頁

|                          |                    |                                                                                                    |                                                                                                    |         |          |           | <b>#</b> Ei  | 調査 🖉 操作 | 手冊     |
|--------------------------|--------------------|----------------------------------------------------------------------------------------------------|----------------------------------------------------------------------------------------------------|---------|----------|-----------|--------------|---------|--------|
|                          | ₿ <b>公</b> 務       | 各人員個人資料服務經                                                                                                    | (My Data)                                                                                                    |         |          |           |              |         |        |
|                          |                    | A MARKEN A THREAD A                                                                                            |                                                                                                    |         |          |           |              |         |        |
|                          |                    | -                                                                                                    |                                                                                                    |         |          |           |              | -       |        |
| $\boldsymbol{<}$         | Mar                | The second second second second second second second second second second second second second second second s | and the second second s | -       | N. S. MA | THE ALL   |              |         | st S   |
|                          | 尚未機視狀<br>(日白・)(注約) | <b>況查詢</b><br>1香油成151-1-11-2-14演組。                                                                             |                                                                                                    |         |          |           |              |         |        |
| 九宣詞                      | 214                |                                                                                                    |                                                                                                    |         |          |           |              |         |        |
|                          | <b>1</b>           | 展代碼 A58000000A 行政院人事行政總處                                                                                       |                                                                                                    | □含所屋機製  | 1        |           |              |         |        |
|                          | 1                  | 1的項目 ○已同意線上檢視要令人員統計 ⑧)                                                                                         | 的末檢視獎令人員統計                                                                                                    | 點選載     | 文字顯示     | 《人員名單     | £            |         |        |
|                          |                    | 機關名稱                                                                                                    | 獎令核定年度                                                                                                    | 應檢視人數   | 已檢視人數    | 朱檢視人數     | 已檢視比例        | 9       | 機視比例   |
|                          |                    | 行政院人事行政總處                                                                                                    | 108                                                                                                    | 35      | 5        | <u>30</u> | 14.29%       |         | 85.71% |
|                          |                    | 行政院人事行政總處                                                                                                    | 107                                                                                                    | 188     | 76       | 112       | 40.43%       | tr      | + +    |
|                          |                    |                                                                                                    |                                                                                                    |         |          |           |              | 報2      | 表產     |
| -645                     |                    |                                                                                                    |                                                                                                    |         | ANTONIA  |           | N CONTRACTOR | exe     | cel    |
| 犬泥查詢                     |                    |                                                                                                    |                                                                                                    |         |          |           |              | -       | ods    |
| ( <b>10</b> 34)          |                    |                                                                                                    |                                                                                                    |         |          |           |              |         |        |
| 质令核定機關                   | A58000000A         | 行政院人事行政總處                                                                                                    |                                                                                                    | □ 含所屬機關 |          |           |              |         |        |
| 年度                       | 107 - 107          |                                                                                                    |                                                                                                    |         |          |           |              |         |        |
| 查詢項E                     | 目 ●應檢視人員           | ○已檢視人員 ○尚未檢視人員                                                                                                 |                                                                                                    |         |          |           |              |         |        |
| 类令核定機關                   | 1                  | 用尿 彩劣 物動 部目                                                                                                    | 姓名                                                                                                    |         | 單位名稱     |           | 職柄           | 應檢視華數   | 已檢視會   |
| F政院人事行政(                 | 息處                 | 行政院人事行政總處                                                                                                    |                                                                                                    |         |          |           |              | 1       | 0      |
| 亏政院人事行政 <i>能</i>         | 思惑                 | 行政院人事行政總處                                                                                                    |                                                                                                    |         |          |           |              | 1       | 1      |
| <b>亍</b> 政院人事行政(         | 意起                 | 行政院人事行政總處                                                                                                    |                                                                                                    |         |          |           |              | 1       | 0      |
| <b>亍政院人事</b> 行政績         | 危戚                 | 行政院人事行政總處                                                                                                    |                                                                                                    |         |          |           |              | 3       | 0      |
| 了政院人事行政 <i>能</i>         | 思惑                 | 行政院人事行政總處                                                                                                    |                                                                                                    |         |          |           |              | 1       | 1      |
| 行政院人事行政的                 | 息成                 | 行政院人事行政總書                                                                                                    |                                                                                                    |         |          | 1         |              | 1       | 1      |
| in Thilds A war on Thick | fi de              | and The first and the second state                                                                             |                                                                                                    |         |          |           |              |         |        |
| 11以所入事行 収測               | AS ARK             | 行以所入事行以處施                                                                                                    |                                                                                                    |         |          |           |              | 1       | 1      |